## 賞与支払届総括表

最終編集:2021年4月

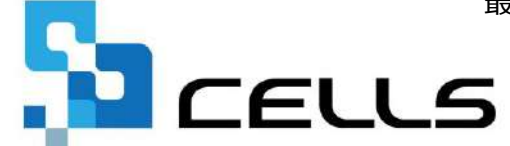

〒485-0014 愛知県小牧市安田町190 サポートセンターお問合せ E-mail <u>info@cells.co.jp</u>

## 賞与支払届 総括表

| 作成画面の起動方法   | •••3 |
|-------------|------|
| 賞与支払届総括表の作成 | •••4 |
| 賞与支払届総括表の確認 | •••6 |

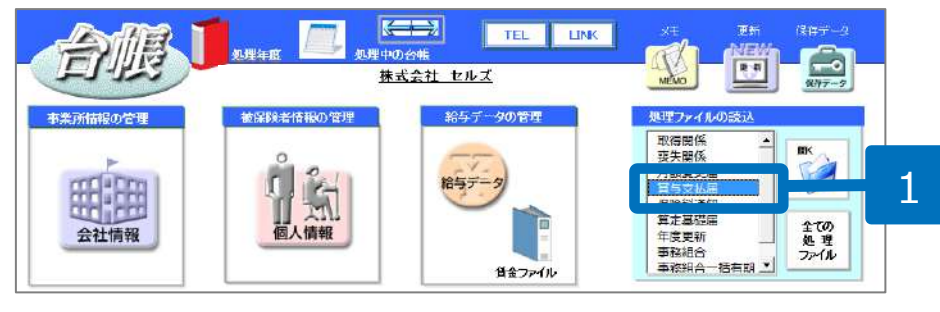

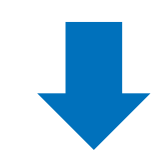

- 1. 該当の事業所ファイルを開き、処理ファイ ルにて「賞与支払届」を開きます。
- 2. 「総括表へ」をクリックします。
- 3. 「令和3年4月から賞与支払届等に係る総括 表が廃止となりました。」のメッセージが 表示されるので「OK」をクリックします。

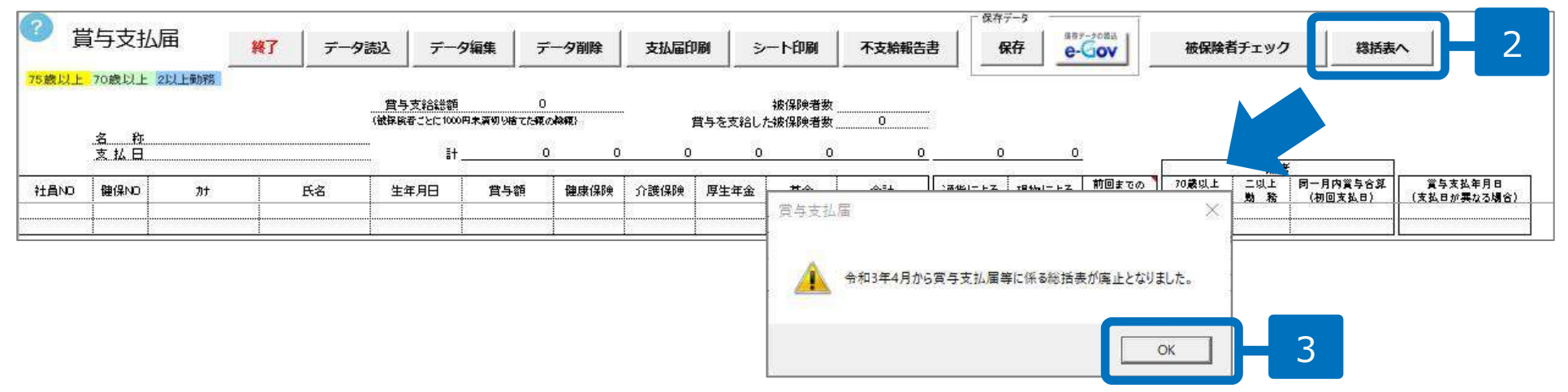

●賞与支払届総括表は、以前作成した総括表の確認または健保組合の手続き等で作成が必要な場合にご利用ください。

賞与支払届総括表の作成①

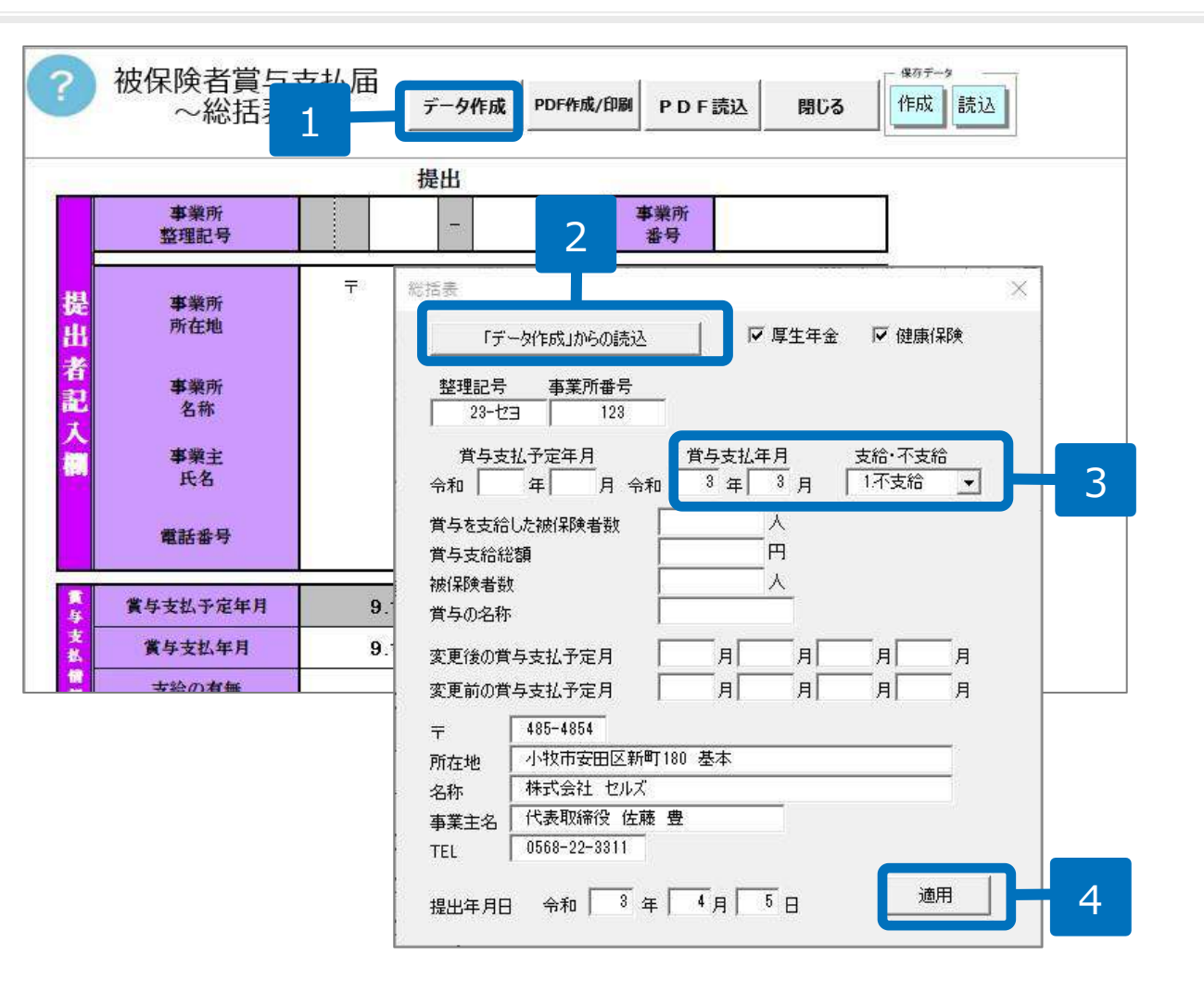

- 「データ作成」をクリックします。
- 「データ作成からの読込」
   →OKをクリックします。
- 「賞与支払年月」の入力と
   「支給・不支給」をプルダウンにて選択します。
- その他必要に応じて項目を入 力後、「適用」をクリックし ます。

## 賞与支払届総括表の作成②

|   | ~総拮表~            | -                                      | 7      | -9作成 | PDF作成/                    | EDWA PD      | F読込        | 閉じる          |         |  |
|---|------------------|----------------------------------------|--------|------|---------------------------|--------------|------------|--------------|---------|--|
|   | 令和『年』月『E         | 3                                      | 提      | 出    |                           |              | -          |              | - 23    |  |
|   | 事業所<br>整理記号      |                                        | 23     |      | セヨ                        | 事業所<br>音号    |            | 123          |         |  |
| F |                  | 様式印刷                                   |        |      |                           | •            |            |              | ×       |  |
|   | 事業所<br>所在地       | 19 UD 202 VVV/Adv IV-P                 |        |      |                           |              |            |              |         |  |
|   |                  |                                        | +15388 | 1    |                           |              | 1110100076 | ) <b>3</b> 4 |         |  |
|   | 事業所              | 社労士記載欄<br>提出代行 作成 社会保険労務士(愛知県社会保険労務士会) |        |      |                           |              |            | 険労務士会)       | -0      |  |
|   | 合种               | 作成日                                    |        | R    |                           |              |            |              |         |  |
|   | 事業主              | 社労士                                    | 記載欄    | 提出   | 提出代行者<br>定日 一郎 社労士欄を空欄にする |              |            |              | 2       |  |
|   |                  | 氏名                                     |        | 窓口   |                           |              |            |              | を呈れ風にする |  |
|   | 電話音号             | 電話番                                    | 号      | 0568 | -43-1661                  | ×            | ≪-xxx-x    | X-XXX税式で入力   |         |  |
|   |                  | 一印刷                                    | 设定 ——  |      |                           |              |            |              |         |  |
|   | 賞存支払于定年月         | データED刷<br>(* 様式ごとED刷) (* データのみED刷)     |        |      |                           |              |            |              |         |  |
|   | 賞与支払年月           |                                        |        |      |                           |              |            |              |         |  |
|   | 支給の有無            | 片面·雨面                                  |        |      |                           |              |            |              |         |  |
|   | to page 4 to get | G                                      | 表面のみ   | ۶.   | ○ 両面                      |              |            | ED刷/PDF保     | 存 2     |  |
|   | 液保険者人数           | 上余户                                    | 0      | • mn | 、 左金白 「                   | 0 👻 mn       |            |              |         |  |
|   | 賞与支給人数           |                                        |        |      |                           | ·····        |            |              |         |  |
|   | 賞与支給総額           |                                        |        |      |                           | <b>E</b> 3.2 | 1          |              |         |  |
|   | 賞具の名称            |                                        |        |      |                           |              |            |              |         |  |

- 1. 「PDF作成/印刷」をクリックします。
- 内容を確認し、「印刷/PDF保存」
   をクリックし、出力された総括表
   (PDF)を確認します。
- 3. 必要に応じて出力された総括表 (PDF)を印刷、または保存します。

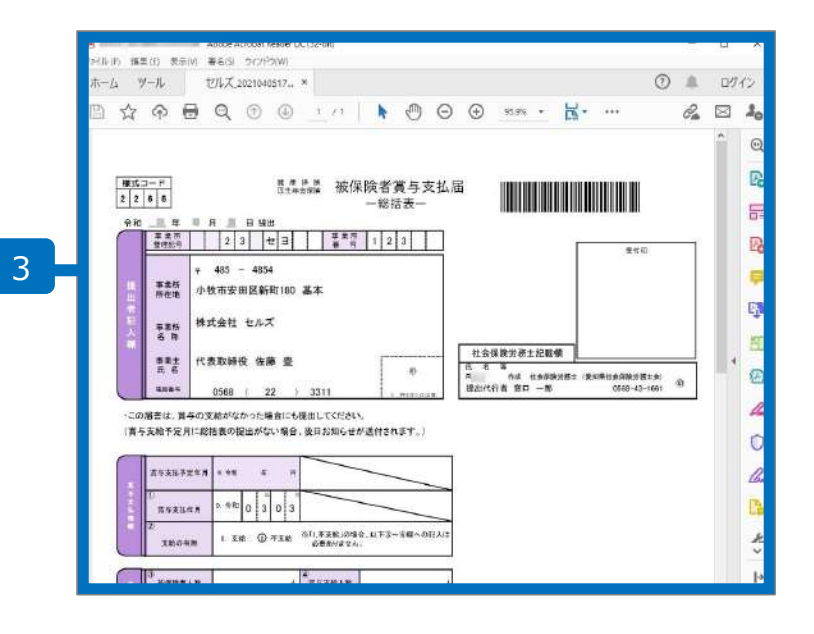

## 賞与支払届総括表の確認

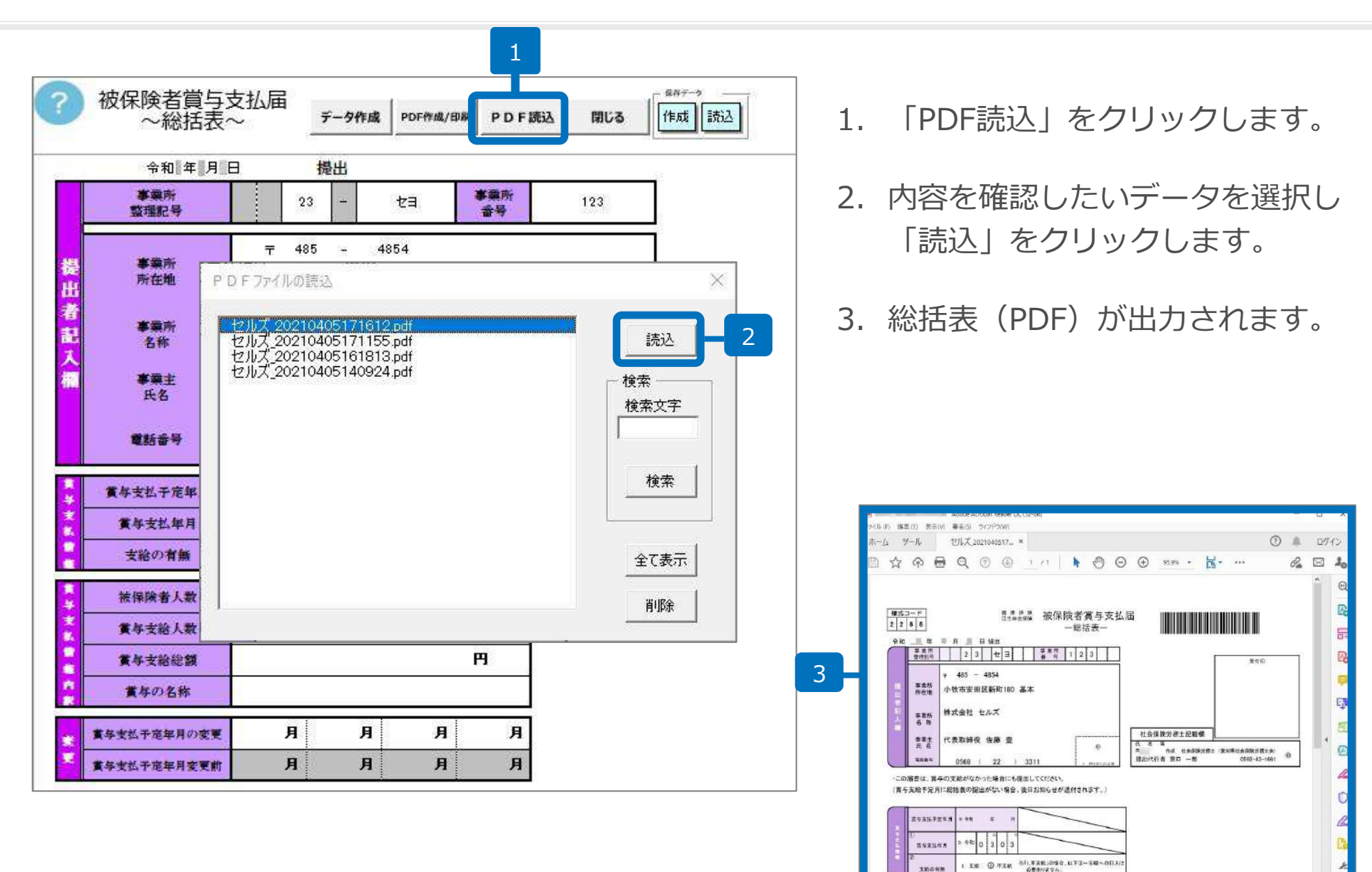

3

180 C ...